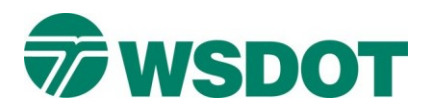

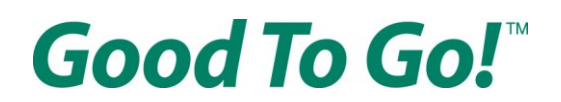

# Kung paano magbubukas ng Good To Go! account

Magpunta sa <u>www.MyGoodToGo.com</u> at i-click ang berdeng button na nagsasabing "SIGN UP FOR AN ACCOUNT" [MAG-SIGN UP PARA SA ACCOUNT]

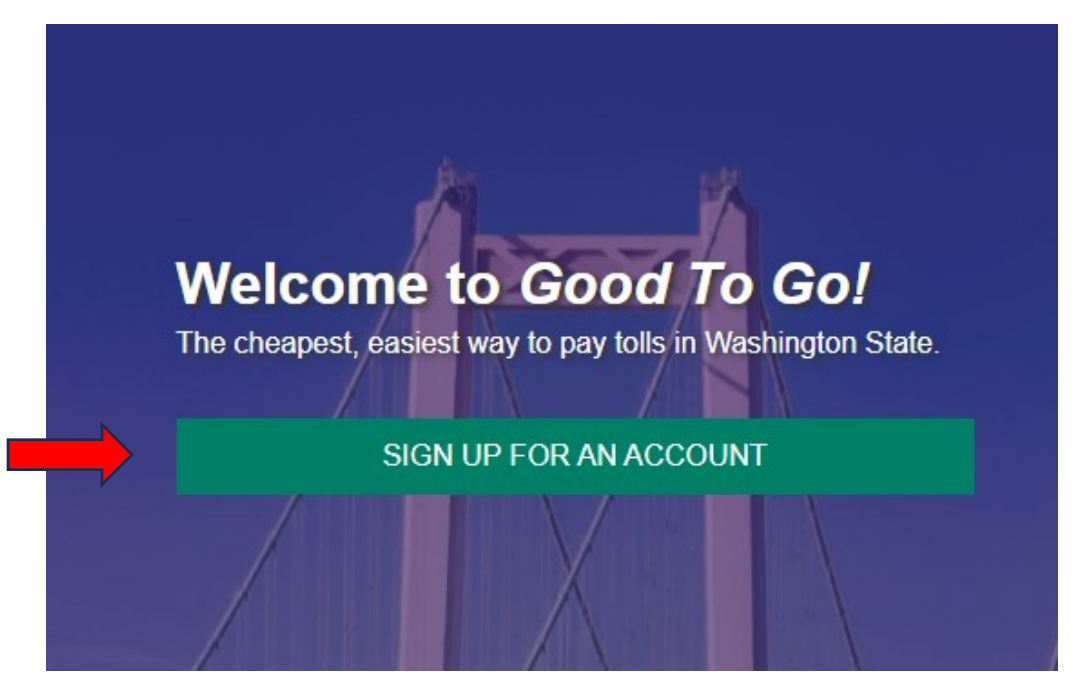

Sa kasunod na page, i-click ang kulay lilang button na nagsasabing "CREATE A NEW ACCOUNT" [GUMAWA NG BAGONG ACCOUNT]

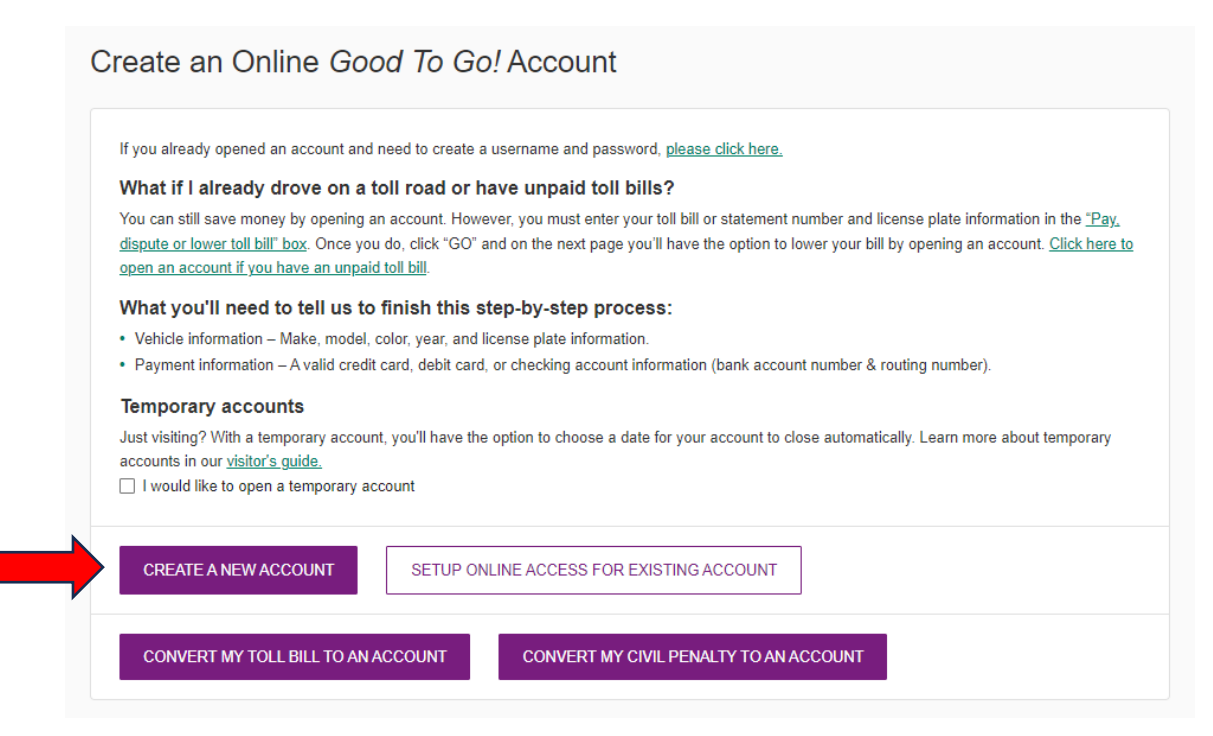

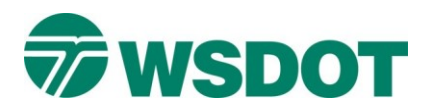

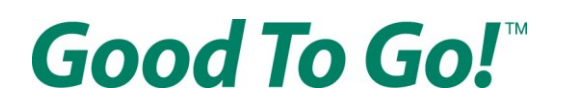

## Sa "Account Access" [Access sa Account] page

Pumili ng username, password at apat na numero para sa Personal na Numero ng Pagkakakilanlan (Personal Identification Number, PIN).

Dapat may anim na karakter ang username mo, at mga letra, numero o wastong email address lang ang gamitin.

Dapat gumamit ang password mo ng:

- Di-bababa sa walong karakter
- Kahit isang malaking letra
- Kahit isang maliit na letra
- Kahit isang numero (0-9)

| Sign Up for an Account                                                              |          |                  |                                                                                                    |                  |
|-------------------------------------------------------------------------------------|----------|------------------|----------------------------------------------------------------------------------------------------|------------------|
| 1 2<br>Account Access Customer Info                                                 | Vehicles | Passes           |                                                                                                    | Review & Pay     |
| Account access<br>Choose a username and password                                    |          |                  | Username requirements:                                                                                                | bers, or a valid |
| Username *                                                                          | Username | 2                | Password requirements:<br>✓ Minimum of 8 characters<br>✓ At least 1 uppercase letter<br>✓ At least 1 lowercase letter |                  |
| Password *                                                                          | Kumpirma | hin ang password | √ At least 1 number (0-9)<br>√ Password must match                                                                    |                  |
| Create a 4 digit PIN<br>Verifies your identity for automated phone support<br>PIN * | PIN      |                  |                                                                                                    |                  |
| Confirm PIN *                                                                       | Kumpir   | mahin ang PIN    |                                                                                                    |                  |
| NEXT BACK                                                                           |          |                  |                                                                                                    |                  |

Kapag nakapili ka na ng wastong username, password at PIN, i-click ang NEXT [SUSUNOD] button sa ibaba ng page.

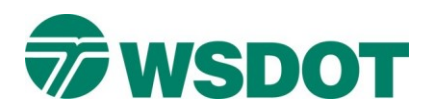

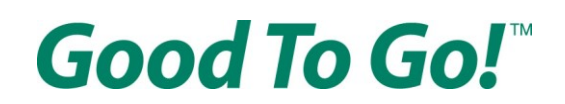

# Sa "Customer Information" [Impormasyon ng customer] page

Ilagay ang tamang impormasyon sa lahat ng patlang sa form na namarkahan ng asterisk (\*)

Dapat mong ilagay ang iyong pangalan at apelyido, wastong email address at wastong numero ng telepono. I-click ang kahon na nagsasabing "Send me text message alerts" [Padalhan ako ng mga abiso sa text] kung gusto mong tumanggap ng mahahalagang abiso sa text.

|         | 0                                                                                    | 2                                                                                         |                            |                                 |
|---------|--------------------------------------------------------------------------------------|-------------------------------------------------------------------------------------------|----------------------------|---------------------------------|
|         | Account Access                                                                       | Customer Info                                                                             | Vehicles                   | Passes                          |
|         | Customer                                                                             | information                                                                               | on-profit, or government a | agency.                         |
| angalan | First name *                                                                         |                                                                                           | Middle initial             | Inisyal ng panggitnang apelyido |
| pelyido | Last name *                                                                          |                                                                                           | Suffix -                   |                                 |
|         | Email *                                                                              |                                                                                           |                            | 0                               |
| Email   |                                                                                      |                                                                                           |                            |                                 |
| Email   | Phone type *<br>Mobile                                                               | Phone number*                                                                             |                            | Numero ng telepono              |
| Email   | Phone type *<br>Mobile<br>Add another phone                                          | Phone number*     number                                                                  |                            | Numero ng telepono              |
| Email   | Phone type *<br>Mobile<br>Add another phone<br>Send me text n<br>Cell phone data and | Phone number *     Phone number *     anumber nessage alerts ? messaging rates may apply. |                            | Numero ng telepono              |

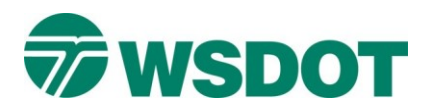

Good To Go!™

Pagkatapos, ilagay ang iyong address sa koreo:

| Apartment, su   | ite, <mark>e</mark> tc. |                    |   |            | Apartment, suite, atbr |
|-----------------|-------------------------|--------------------|---|------------|------------------------|
| City *          |                         |                    |   |            | Lungsod                |
| Country *<br>US | •                       | State / Province * | • | ZIP code * |                        |
| Bansa           |                         | Estado             |   | ZIP code   |                        |

Maaari kang makatanggap ng pop up na nagsasabing kumpirmahin mo ang iyong address dahil hindi ito tumutugma sa kinikilalang address ng United States Postal Service (USPS). Kumpirmahin lang kung aling address ang tama.

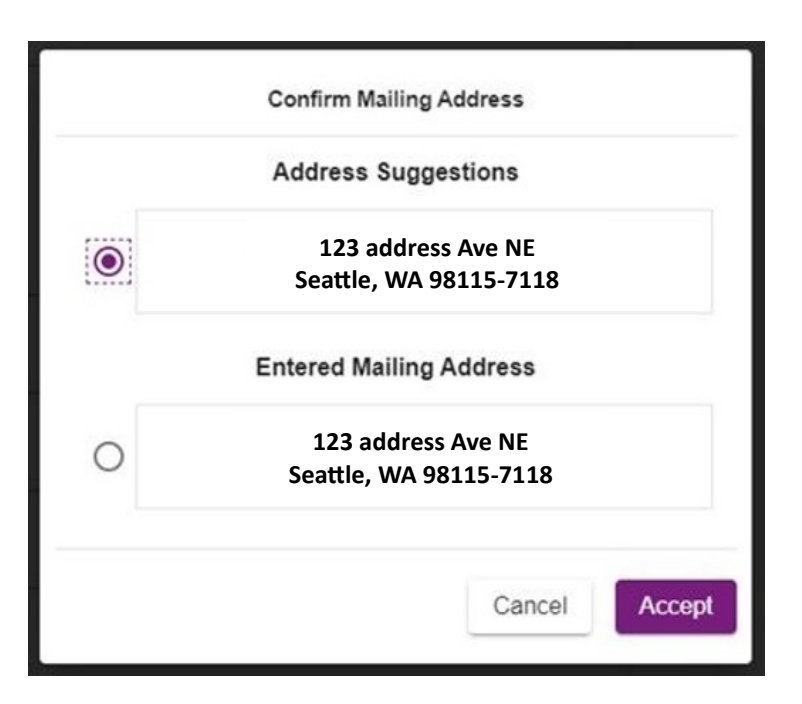

Pagkatapos, i-click ang NEXT [SUSUNOD] button sa ibaba ng page.

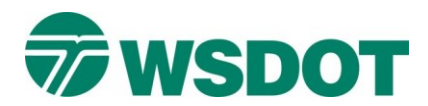

# Good To Go!™

# Sa "Vehicles" [Mga sasakyan] page

Ilagay ang impormasyon ng plaka at siguraduhing piliin ang tamang uri ng plaka mula sa drop-down menu.

|                  | 06                                                                     |                            | 0-         |                                            |              |
|------------------|------------------------------------------------------------------------|----------------------------|------------|--------------------------------------------|--------------|
|                  | Account Access Custom                                                  | er Info Vehic              | les Passes | How to Pay                                 | Review & Pay |
|                  | Vehicles                                                               |                            |            | Account summary                            |              |
|                  | Tell us about your vehicles.                                           |                            | ^          | Account access<br>TesterTester             |              |
| wag sa<br>sakyan | Vehicle nickname                                                       |                            |            | Customer information<br>Tester Tester null | CHANGE       |
|                  | Country * St<br>US * W                                                 | ste*<br>A <del>v</del>     |            | 401 2nd Ave 5 Seattle, WA US               |              |
|                  | Standard or Special Design B                                           | ackground O Temporary      |            |                                            |              |
|                  | O US Government O Dealer/<br>License plate type *<br>Passenger         | Transporter/Other O Tribal |            |                                            |              |
|                  | Passenger<br>Plate sample: AAA1111, 111AAA,<br>1A1111, 111111, 1111AA, | 000 000                    |            |                                            |              |
|                  |                                                                        | plate                      |            |                                            |              |

Kung mayroon kang personalized na plaka, siguraduhing i-click ang kahon na nagsasabing "This is a personalized license plate" [Isa itong personalized na plaka]

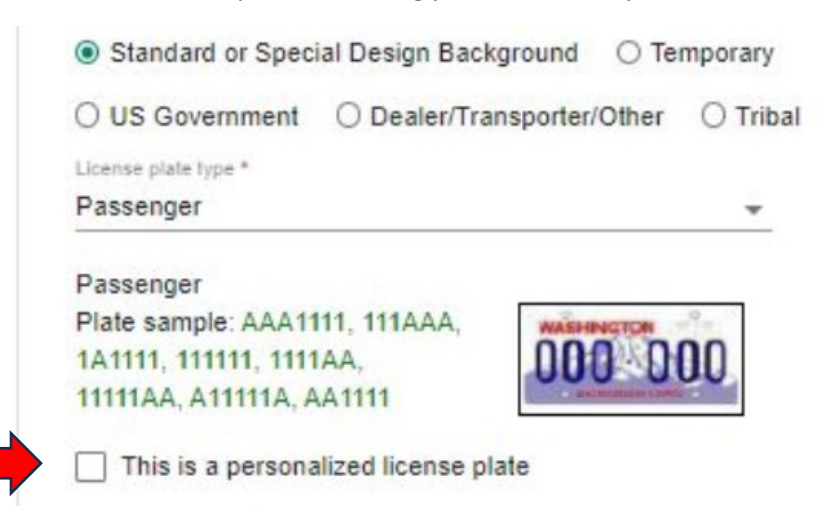

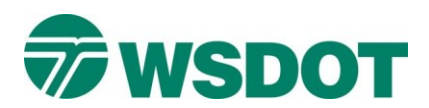

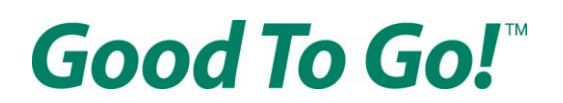

Pagkatapos, ilagay ang numero ng plaka mo at ilagay ang impormasyon ng sasakyan mo gamit ang kasunod na set ng mga drop-down menu.

| Ies<br>but your vehicles.<br>cle # 1<br>e nickname                                            | State *<br>▼ WA<br>esign Background ○                                                                                                    | Vehicles                                                                                                    | Passes                                                                                                    | How to Pay<br>Account summary<br>Account access<br>TesterTester<br>Customer information<br>Tester Tester null<br>401 2nd Ave S Seattle, WA US                           | Review & Pa<br>CHANGE                                                                                                    |
|-----------------------------------------------------------------------------------------------|----------------------------------------------------------------------------------------------------|----------------------------------------------------------------------------------------------------|----------------------------------------------------------------------------------------------------|----------------------------------------------------------------------------------------------------|----------------------------------------------------------------------------------------------------|
| les<br>put your vehicles.<br>cle # 1<br>e nickname<br>                                        | ▼ WA                                                                                                    | •<br>Temporary                                                                                                    | ^                                                                                                    | Account summary<br>Account access<br>TesterTester<br>Customer information<br>Tester Tester null<br>401 2nd Ave S Seattle, WA US                                         | CHANGE                                                                                                    |
| e nickname<br>ndard or Special De<br>Government O E                                           | State *<br>▼ WA<br>esign Background ○                                                                                                    | •<br>Temporary                                                                                                    | ^                                                                                                    | Account access<br>TesterTester<br>Customer information<br>Tester Tester null<br>401 2nd Ave S Seattle, WA US                                                            | CHANGE                                                                                                    |
| cle # 1 a nickname andard or Special De Government O E                                        | ▼ WA<br>sign Background ○                                                                                                    | •<br>Temporary                                                                                                    | ^                                                                                                    | Account access<br>TesterTester<br>Customer information<br>Tester Tester null<br>401 2nd Ave S Seattle, WA US                                                            | CHANG                                                                                                    |
| e nickname<br>ndard or Special De<br>Government O D                                           | ▼ WA                                                                                                    | •<br>) Temporary                                                                                                    |                                                                                                    | Customer information<br>Tester Tester null<br>401 2nd Ave S Seattle, WA US                                                                                              | CHANG                                                                                                    |
| ndard or Special De<br>Government O D                                                         | ▼ WA                                                                                                    | ) Temporary                                                                                                    |                                                                                                    | 401 2nd Ave S Seattle, WA US                                                                                                    |                                                                                                    |
| ndard or Special De<br>Government O D                                                         | esign Background                                                                                                    | Temporary                                                                                                    |                                                                                                    |                                                                                                    |                                                                                                    |
| Government O E                                                                                | Desles/Transmoder/Oth                                                                                                    |                                                                                                    |                                                                                                    |                                                                                                    |                                                                                                    |
| slate type *                                                                                  | Jealer/Transporter/Oth                                                                                                    | er O Tribal                                                                                                    |                                                                                                    |                                                                                                    |                                                                                                    |
| noer                                                                                          |                                                                                                    |                                                                                                    |                                                                                                    |                                                                                                    |                                                                                                    |
| nger<br>ample: AAA1111, 1<br>I, 111111, 1111AA,<br>IA, A11111A, AA111<br>is is a personalized | 11AAA,<br>1<br>license plate                                                                                                    | 000                                                                                                    |                                                                                                    |                                                                                                    |                                                                                                    |
| e plate number *                                                                              |                                                                                                    |                                                                                                    |                                                                                                    |                                                                                                    |                                                                                                    |
| is is a non-passeng                                                                           | er vehicle                                                                                                    |                                                                                                    |                                                                                                    |                                                                                                    |                                                                                                    |
|                                                                                               | <ul> <li>Make *</li> </ul>                                                                                                    | <u>•</u>                                                                                                    |                                                                                                    |                                                                                                    |                                                                                                    |
|                                                                                               | - Color                                                                                                    | -                                                                                                    |                                                                                                    |                                                                                                    |                                                                                                    |
|                                                                                               |                                                                                                    |                                                                                                    |                                                                                                    |                                                                                                    |                                                                                                    |
| ANOTHER VEH                                                                                   | IICLE                                                                                                    |                                                                                                    |                                                                                                    |                                                                                                    |                                                                                                    |
| hi                                                                                            | enger<br>sample: AAA1111, 1<br>11, 11111, 1111A,<br>AA, A11111A, AA111<br>his is a personalized<br>se plate number *<br>his is a non-passeng<br>*<br>I *<br>D ANOTHER VEH | enger sample: AAA1111, 111AAA, 11, 111111, 1111AA, AA, A111111A, AA1111 his is a personalized license plate se plate number * his is a non-passenger vehicle * Make * It* Color D ANOTHER VEHICLE | enger sample: AAA1111, 111AAA, 11, 11111A, AA1111 his is a personalized license plate se plate number * his is a non-passenger vehicle  Make * Color  D ANOTHER VEHICLE | enger sample: AAA1111, 111AAA, 11, 111114, AA1111  his is a personalized license plate se plate number * his is a non-passenger vehicle  Make * Color  DANOTHER VEHICLE | enger<br>sample: AAA1111, 111AAA,<br>AA, A1111A, AA1111<br>his is a personalized license plate<br>se plate number *<br>his is a non-passenger vehicle<br>Make *<br>1* Color * |

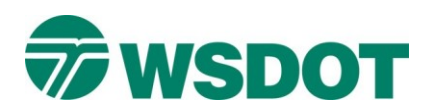

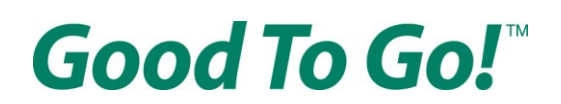

Kung hindi nakalista ang tatak at modelo ng sasakyan mo sa mga drop-down menu, i-click ang kahon na nagsasabing "This is a non-passenger vehicle" [Hindi ito pampasaherong sasakyan] na magpapahintulot sa iyo na i-type ang tatak at modelo sa halip na gamitin ang ibinigay na listahan.

| aon | Year *   | * | Make * | * | Tatak |
|-----|----------|---|--------|---|-------|
|     | Model *  | * | Color  | * |       |
|     | Modelo   |   | Kulay  | / |       |
|     |          |   | -      |   |       |
|     | ADDANOTH |   | -      |   |       |

Pagkatapos mong tiyakin na tama ang lahat ng impormasyon mo, i-click ang NEXT [SUSUNOD] button sa ibaba ng page.

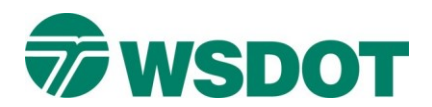

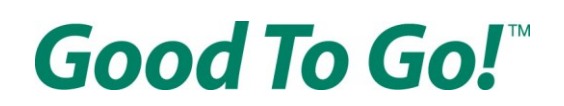

# Sa "Passes" [Mga pass] page

May opsyon kang i-activate ang pass mo o bumili ng pass. Iba-iba ang benepisyo ng bawat pass:

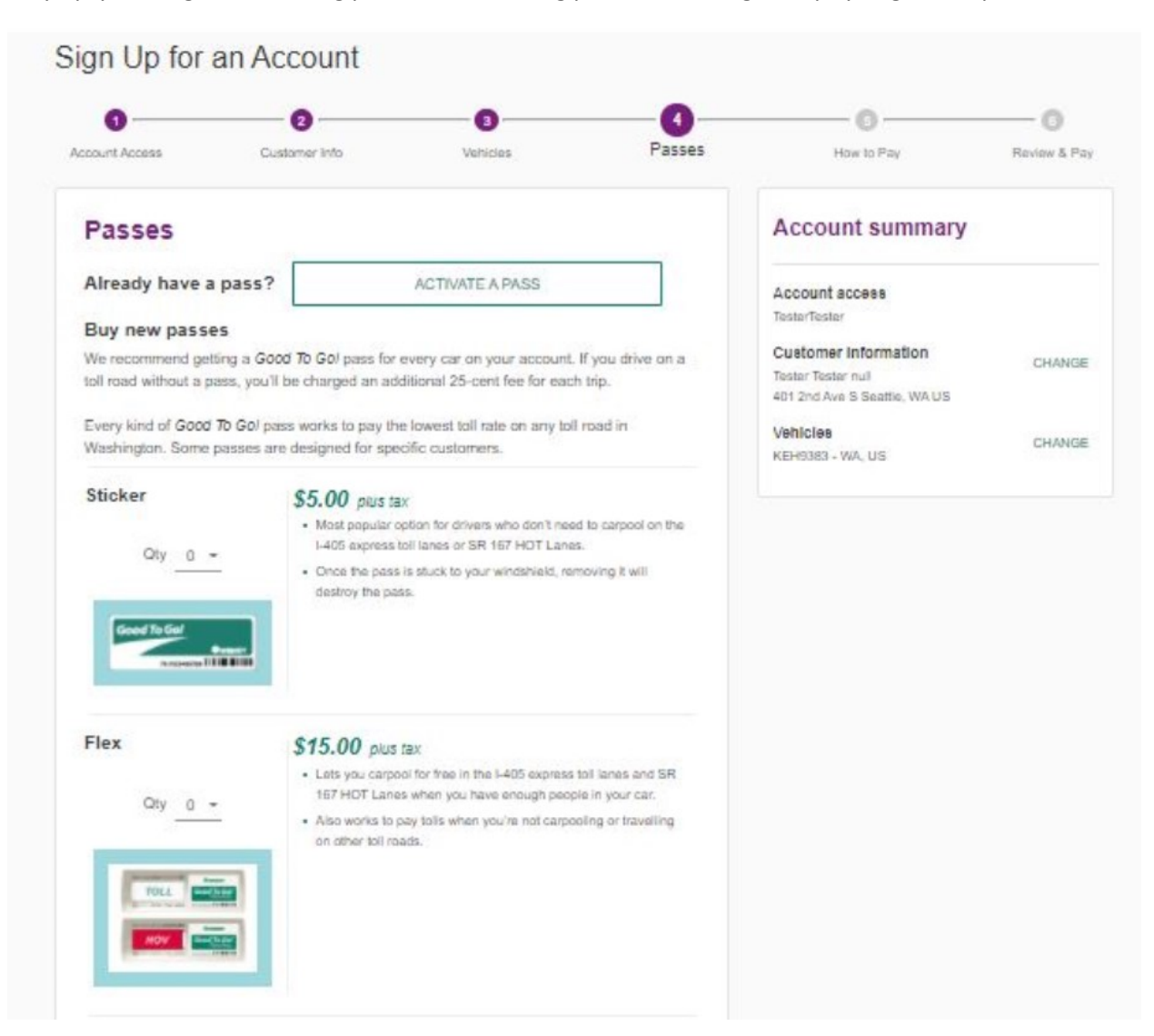

Ang Sticker pass ay \$5 dagdag ang buwis at ito ang pinakapopular na opsyon para sa mga driver na hindi kailangang mag-carpool sa mga express toll lane ng I-405 o mga Lane para sa Sasakyang may Maraming Sakay (High-Occupancy Toll, HOT) ng SR 167. Pinahihintulutan ka nitong magbayad ng toll sa mga toll road sa Washington. Kapag nakadikit na ang pass sa windshield mo, masisira ang pass kapag inalis ito.

Ang Flex Pass ay \$15 dagdag ang buwis at pinahihintulutan ka nitong mag-carpool nang walang toll sa mga express toll lane ng I-405 at SR 167 HOT lanes kapag sapat ang bilang ng mga tao sa sasakyan mo. Nagagamit din ito sa pagbabayad ng toll sa mga toll road sa Washington kapag hindi sapat ang bilang ng mga tao na ika-carpool mo.

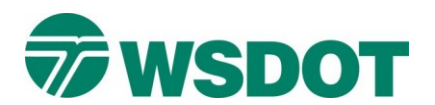

# Good To Go!™

| Qiy <u>a</u> - | windshields containing metal in the glass.<br>• Check your owner's manual if you are unsure if you need this pass.                                                    |
|----------------|----------------------------------------------------------------------------------------------------|
|                | Check your owner's manual if you are unsure if you need this pass.                                                                                                    |
| -              |                                                                                                    |
|                | <ul> <li>Many cars with specialized windshields also have a specific spectro<br/>to install sticker passes.</li> </ul>                                                |
| Motorcycle     | \$8.00 plus tax                                                                                                    |
| Qty 0 +        | <ul> <li>Motorcycles with a pass always ride for free on the I-405 express<br/>toil lanes and the SR 167 HOT Lanes. Works to pay tolls on<br/>other roads.</li> </ul> |
| _              | It is Regal to install this kind of pass on any vehicle other than a motorcycle.                                                                                      |
|                | Once the pass is stuck to your bike, removing it will destroy the pass.                                                                                               |

Ang License Plate pass ay \$12 dagdag ang buwis at isa itong alternatibo para sa mga driver na may mga specialized windshield na nakakaharang ng signal sa pagitan ng mga pass at tolling equipment. Suriin ang manwal ng may-ari kung hindi ka sigurado kung kailangan mo ng pass na ito, dahil maraming sasakyang may specialized windshield ang mayroon ding espesipikong pwesto sa windshield kung saan pwedeng ilagay ang pass, at gagana ito.

Ang Motorcycle pass ay \$8 dagdag ang buwis. Laging pwedeng gamitin ng mga motorsiklo ang mga express toll lane ng I-405 at SR 167 HOT lanes nang walang toll, pero magbabayad sila ng toll kapag ginagamit ang Tacoma Narrows Bridge, SR 520 bridge at SR 99 tunnel. Kapag nakadikit na ang pass sa motorsiklo mo, masisira ang pass kapag inalis ito.

Gamitin ang drop-down menu sa tabi ng "Qty" [Dami] sa bawat pass para mapili kung ilan ang gusto mong bilhin sa bawat uri.

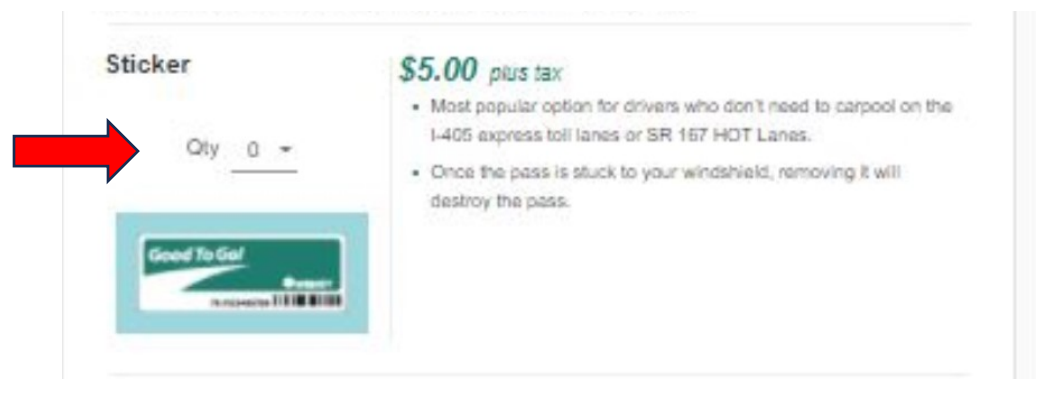

Hindi ka kailangang bumili ng anumang pass, pero makakatipid ka sa bawat biyahe kung may nakakabit na pass sa sasakyan mo. Kapag walang pass, may dagdag na 25 sentimo ang babayaran mo sa bawat biyahe.

Kapag nakapili ka na, mag-scroll sa ibaba ng page at i-click ang NEXT [SUSUNOD] button.

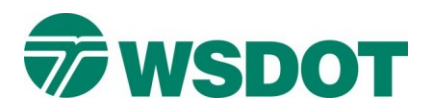

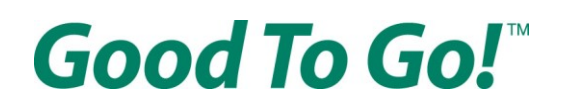

## Sa "How to pay" [Kung paano magbabayad] page

Kailangan mong piliin ang uri ng account mo:

Pre-paid: Paunang magbayad ng \$30 kapag binuksan mo ang iyong account para mabayaran ang mga toll sa hinaharap. Kapag kaunti na lang ang balanse sa account mo, awtomatiko itong makakargahan sa pamamagitan ng credit card. O pwede kang pumili ng mga espesipikong araw ng buwan para muling kargahan ang account sa pamamagitan ng mga electronic check.

Pay As You Go: Pagkatapos mong magmaneho, awtomatikong sisingilin ang toll sa iyong credit card dalawang beses sa isang buwan. Hindi kinakailangan ang pre-paid na balanse.

# How to pay How do you want to pay for tolls? You'll pay the same low toll rate with a Good To Go! pass no matter which payment option you choose. Pre-Paid Pre-pay \$30 when you open your account to cover future tolls. When your account balance gets low, it is automatically refilled via credit card. Or you can choose specific days of the month to refill the account via electronic checks. O Pay As You Go After you drive, tolls are automatically charged to your credit card twice a month. No pre-paid balance required.

Kung pinili mo ang Pay As You Go pwede mong i-click ang NEXT [SUSUNOD] at magpunta sa Review & Pay page.

<u>Kung pinili mo ang Pre-Paid</u> kakailanganin mong piliin ang paraan ng pagbabayad mo – alinman sa credit card o electronic check.

Sa pagbabayad gamit ang electronic check o Awtomatikong Network ng Paglilipat ng Pondo sa Bangko (Automated Clearing House, ACH), ang iyong account ay nakakargahan nang dalawang beses sa isang buwan para mapanatili ang minimum na balanse. Kung magiging mas mababa sa \$0 ang balanse bago ang iyong nakatakdang petsa ng pagkakarga at dumaan ka sa toll road, makakatanggap ka ng bayarin sa toll sa koreo. Kung mas gusto mong makargahan ang account mo bago maging mas mababa sa \$0 ang balanse mo, kakailanganin mong piliin ang opsyon na "pay with a credit card" [magbayad gamit ang credit card].

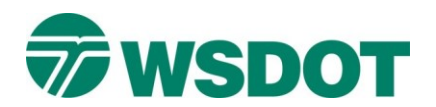

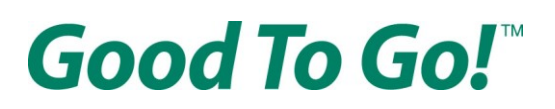

Payment method

Credit card

Electronic check

With the Electronic check (ACH) payment method, an account is replenished twice a month to maintain a minimum balance. If your balance falls below \$0 before your preset replenishment date and you make toll trips, you may receive a toll bill in the mail. If you prefer your *Good To Go!* account refills before your balance falls below \$0 you will need to select the "pay with a credit card" option.

Pwede kang magdagdag ng mas maraming pondo sa account mo kapag binuksan mo ito sa pamamagitan ng pag-type ng halaga sa patlang ng form gaya ng ipinapakita sa ibaba:

| Additional d | leposit amount |
|--------------|----------------|
| \$           | (optional)     |

Kung pinili mo ang Electronic Check may opsyon kang piliin na awtomatikong makargahan ang account mo.

I-click ang kahon na "Refill my account automatically" kung gusto mong masingil ng nakatakdang halaga ang pinagmumulan ng bayad mo para makargahan ang iyong *Good To Go!* account kapag naging mas mababa sa isang partikular na halaga ang balanse. Sa patlang ng form sa ibaba mismo ng kahon, ilagay ang halaga na gusto mong idagdag sa iyong *Good To Go!* account sa bawat pagkakataon. Hindi pwedeng mas mababa sa \$30 ang halaga ng ikakarga.

| Auto Pay options                |
|---------------------------------|
| Refill my account automatically |
| Refill Amount                   |
| \$ 30.00                        |

Pagkatapos, may opsyon kang pumili ng dalawang araw sa isang buwan kung kailan awtomatikong sisingilin ang pinagmumulan ng bayad mo para makargahan ang iyong account ng balanseng pinili mo sa itaas.

| Refill my accourt | nt to this | s same    | balance | on the | following | dates | 2 |
|-------------------|------------|-----------|---------|--------|-----------|-------|---|
| 1st refill day *  |            | 2nd refil | day *   |        |           |       |   |
| 1                 | *          | 15        |         | *      |           |       |   |
|                   |            |           |         |        | -         |       |   |

Kapag nakapili ka na, mag-scroll sa ibaba ng page at i-click ang NEXT [SUSUNOD] button.

<u>Kung pinili mo ang credit card,</u> pwede mo ring piliin na awtomatikong makargahan ang pondo ng account mo.

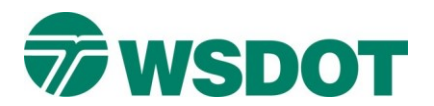

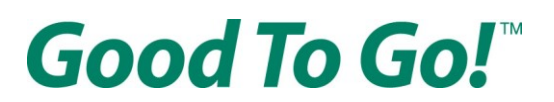

### How do you want to pay for tolls?

You'll pay the same low toll rate with a Good To Go! pass no matter which payment option you choose.

### Pre-Paid

Pre-pay \$30 when you open your account to cover future tolls. When your account balance gets low, it is automatically refilled via credit card. Or you can choose specific days of the month to refill the account via electronic checks.

#### O Pay As You Go

After you drive, tolls are automatically charged to your credit card twice a month. No pre-paid balance required.

### Payment method

Credit card

Electronic check

### Additional deposit amount

\$ (optional)

### Auto Pay options

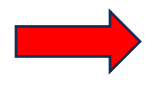

Refill my account automatically

When your account reaches a low balance of \$8, your credit or debit card is automatically billed \$30 to replenish your account. These are minimum required amounts to keep your account active.

Kapag nakapili ka na, mag-scroll sa ibaba ng page at i-click ang NEXT [SUSUNOD] button.

Kapag nasa mababang balanse na \$8 na lang ang laman ng account mo, awtomatikong sisingilin ang credit o debit card mo ng \$30 para makargahan ang account mo. Ito ang pinakamababang kahilingang halaga para manatiling aktibo ang iyong account.

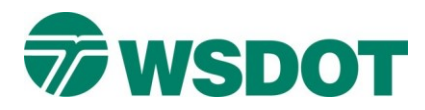

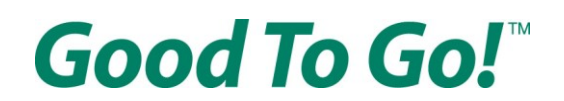

### Sa "Review & Pay" [Suriin at Bayaran] page

Ilagay ang iyong impormasyon sa pagbabayad.

<u>Kung pinili mo ang credit card</u> bilang paraan ng pagbabayad mo sa naunang page, kakailanganin mong ilagay ang impormasyon ng card mo, billing address at shipping address.

|                   | Sign Up for a        | an Account                                                    |               |                   |            |
|-------------------|----------------------|---------------------------------------------------------------|---------------|-------------------|------------|
|                   | Account Access       | Customer Info                                                 | 3<br>Vehicles | Passes            |            |
|                   | Review & F           | Pay                                                           |               |                   |            |
|                   | Cardholder name *    |                                                               |               | Pangalan ng may-a | ri ng card |
|                   | Credit card number * |                                                               | a 🔚 🔧         | Numero ng credit  | card       |
| Petsa ng          | Expiration (MMYY) *  | Security cod                                                  | e* 🚍          | Security code     | 7          |
| ng bisa<br>(BBTT) | Billing address      | *<br>VA 98104-3858<br>Iddress<br><b>SS *</b><br>VA 98104-3858 |               |                   |            |
|                   | O Use other shipping | g address                                                     |               |                   |            |

<u>Kung pinili mo ang Electronic Check</u> bilang paraan ng pagbabayad mo, kakailanganin mong ilagay ang impormasyon ng bank account mo

| Review & Pay                     |   |                                      |
|----------------------------------|---|--------------------------------------|
| Payment information *            |   |                                      |
| Account Type                     |   |                                      |
| Checking O Saving                |   |                                      |
| FOR                              |   |                                      |
| 4 (1234557B9) 4 (123471455) 1734 |   |                                      |
| Routing Number Account Number    |   |                                      |
| Name on account *                |   | Pangalan sa account                  |
| Routing number *                 | Ø | Routing number                       |
| Account number *                 | 0 | Numero ng account                    |
| Financial Institution Name       |   | Pangalan ng Pinansyal na Institusyon |
|                                  |   |                                      |

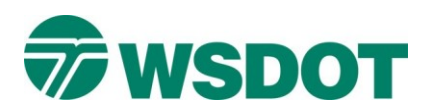

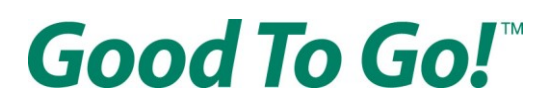

Pagkatapos, kailangan mong suriin at sang-ayunan ang Terms & Conditions at ang ACH Terms & Conditions. <u>Makukuha ang dalawang tuntunin at kondisyon sa PDF sa website ng Washington State</u> <u>Department of Transportation (WSDOT)</u> sa wikang Arabic, Chinese, Korean, Russian, Somali, Spanish at Vietnamese. Sumang-ayon sa mga kondisyon sa pag-click sa kahon na nagsasabing "I agree to the Terms and Conditions" [Sumasang-ayon ako sa Mga Tuntunin at Kondisyon]

Terms & conditions

1 Download / Print

| ACCOUNT HOLDER TERMS AND CONDITONS                                                                                                    |
|----------------------------------------------------------------------------------------------------|
|                                                                                                    |
| THESE TERMS AND CONDITIONS CONSTITUTE THE WASHINGTON STATE<br>DEPARTMENT OF TRANSPORTATION (WSDOT Good To Go! CUSTOMER<br>AGREEMENT (THE AGREEMENT). NOTHING IN THIS AGREEMENT<br>RELEASES YOU, THE CUSTOMER, FROM FINES RESULTING FROM<br>FAILURE TO ABIDE BY WASHINGTON STATE LAWS AND REGULATIONS. |

Pagkatapos sumang-ayon, kailangan mong suriin ang lahat ng impormasyon ng bagong account mo sa kanang bahagi ng page para masiguradong tama ang impormasyon para sa pakikipag-ugnayan at impormasyon ng sasakyan.

Pagkatapos, i-click ang kulay lilang PAY NOW [BAYARAN NA] button sa ibaba ng page.

Binabati ka namin! Nakapagbukas ka na ng *Good To Go!* account. Dadalhin ka na sa page na kinikilalang nabuksan ang isang account at kasama dito ang numero ng kumpirmasyon at ang iyong customer ID. Ipapadala rin ang impormasyong ito sa email address na ginamit mo sa pagbubukas ng account.

Kung mayroon kang mga tanong, nagkaproblema ka sa pagbubukas ng account, o kailangan mo pa ng tulong, mangyaring tumawag sa customer service sa 1-866-936-8246. Available para sa iyo ang libreng serbisyo ng pagsasalin.